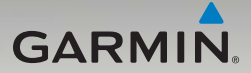

# nüvi<sup>®</sup> 465 manuale di avvio rapido

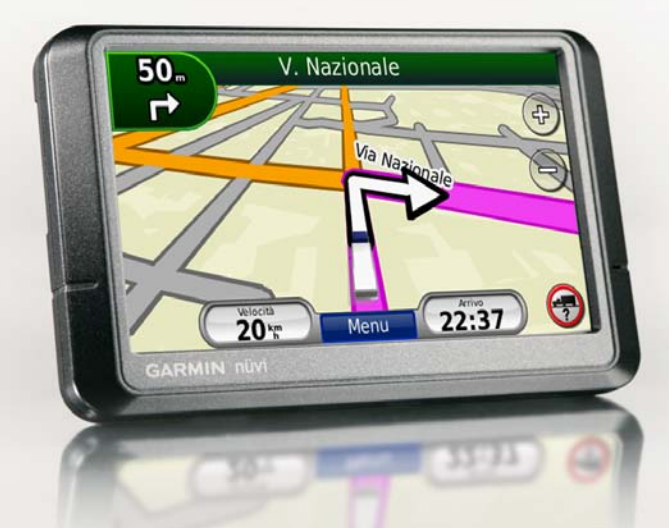

## Componenti del nüvi

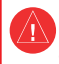

Per avvisi sul prodotto e altre informazioni importanti, consultare la guida Informazioni importanti sulla sicurezza e sul prodotto inclusa nella confezione.

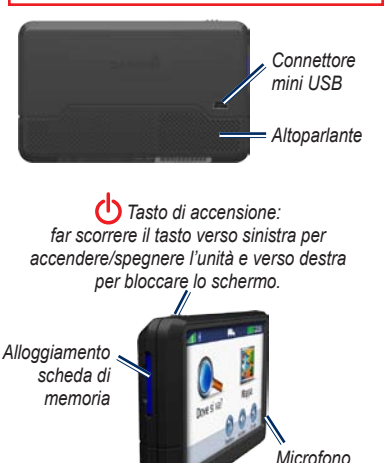

AVVERTENZA: questo prodotto è dotato di una batteria agli ioni di litio. Per evitare possibili danni, quando si esce dal veicolo rimuovere l'unità o riporla lontano dai raggi diretti del sole.

## Uso del nüvi

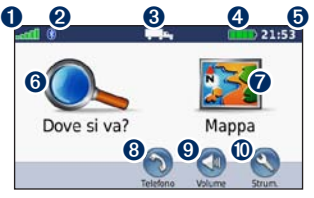

- Potenza del segnale GPS
- 2 Stato della tecnologia Bluetooth®
  - Modo d'uso: toccare per passare dalla modalità autocarro alla modalità automobilistica.

4 Stato batteria5 Ora corrente:

6

6

0

0

- Ora corrente: toccare per modificare le impostazioni dell'ora.
- Toccare per cercare una destinazione.
- Toccare per visualizzare la mappa.
- 3 Toccare per effettuare una chiamata quando l'unità è collegata a un telefono cellulare compatibile.
  - Toccare per regolare il volume.
  - Toccare per utilizzare gli strumenti.

## Impostazione del nüvi

#### Attaccare il disco adesivo e la base di montaggio al disco per fissaggio a cruscotto

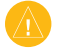

ATTENZIONE: è molto difficile rimuovere il disco adesivo permanente.

- 1. Pulire e asciugare la zona su cui verrà posizionata la base di montaggio.
- Scegliere il disco adesivo che si desidera usare e rimuovere un lato della pellicola protettiva.

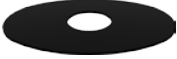

Disco permanente

- Posizionare il disco adesivo sulla parte inferiore della base di montaggio e rimuovere l'altro lato della pellicola protettiva.
- Posizionare la base di montaggio in modo che la leva di blocco sia rivolta verso l'utente. Posizionare la base sull'area pulita e premere per far aderire la base al disco del cruscotto.

5. Inserire la base di appoggio sul braccio del supporto.

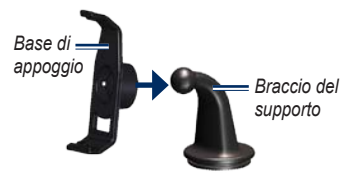

 Far scorrere il braccio del supporto con la base di appoggio inserita sulla base di montaggio.

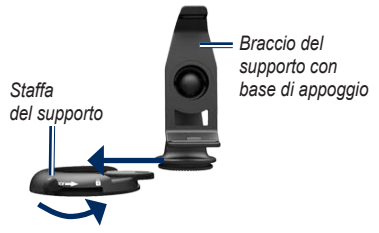

7. Far scorrere la leva di blocco nella posizione di bloccaggio.

Prima di montare il ricevitore Info Traffico, consultare la guida Informacioni importanti sul prodotto e sulla sicurezza per informazioni sulle disposizioni legali relative al montaggio sul parabrezza.

### Montaggio del nüvi

- 1. Inserire il cavo di alimentazione per veicoli sul retro del nüvi.
- Inserire la parte inferiore del nüvi nella base di appoggio.
- Inclinare indietro il nüvi finché non scatta in posizione.
- Inserire l'altra estremità del cavo in una presa di alimentazione del veicolo. L'unità si accende automaticamente se è collegata e il veicolo è in movimento.
- Se si sta utilizzando un ricevitore Info Traffico in Europa, collegare l'antenna esterna al ricevitore e fissarla sul parabrezza mediante le ventose.

#### Immissione del profilo autocarro

- 1. Accendere il nüvi.
- Toccare Verifica impostazioni autocarro > Nuovo.
- 3. Toccare il pulsante in ogni categoria per immettere le informazioni.
- 4. Toccare Salva.
- 5. Immettere il nome del profilo, quindi toccare Fatto.

Quando si crea un percorso, il nüvi lo personalizza in base alle limitazioni del profilo autocarro immesso.

È responsabilità dell'utente rendere conto di altezza, lunghezza, peso e altre restrizioni del veicolo durante la guida. Fare sempre riferimento ai cartelli stradali presenti e alle condizioni della strada per prendere decisioni di guida.

### Acquisizione dei satelliti

Recarsi all'aperto, lontano da edifici o alberi alti.

L'acquisizione del segnale satellitare può richiedere qualche minuto. Le barre **equil**i indicano la potenza del segnale. Quando almeno una delle barre è verde, significa che il nüvi ha acquisito il segnale satellitare.

## Ricerca dei punti di interesse

- 1. Toccare Dove si va? > Punti di Interesse.
- Selezionare una categoria e una sottocategoria.
- 3. Selezionare una destinazione, quindi toccare Vail.

## Come seguire il percorso

Il percorso è contrassegnato da una linea magenta. Durante il viaggio, il nüvi segnala la destinazione con istruzioni vocali, frecce sulla mappa e indicazioni sulla parte superiore della pagina Mappa. Se ci si allontana dal percorso originale, il nüvi ricalcola il percorso e fornisce nuove indicazioni.

Toccare un punto della mappa e trascinarlo per visualizzare le diverse parti della mappa. Quando si percorrono strade principali, potrebbe essere visualizzata un'icona indicante il limite di velocità.

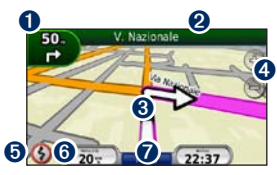

 Toccare per visualizzare la pagina Prossima svolta o la pagina dei dettagli degli avvisi.

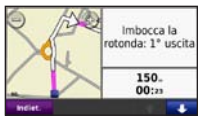

 Toccare per visualizzare la pagina Elenco svolte.

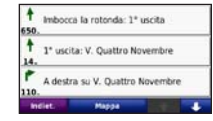

Toccare per visualizzare la pagina Dove mi trovo?.

6

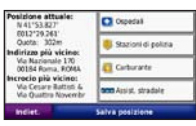

- Toccare per ingrandire o ridurre la visualizzazione.
- Toccare per visualizzare gli avvisi relativi al percorso.
- Toccare per visualizzare il computer di viaggio.

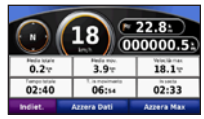

Toccare per tornare alla pagina Menu.

## Come effettuare una deviazione

- 1. Con un percorso attivo, toccare Menu.
- 2. Toccare Percorso > Deviazione.

## Aggiunta di una sosta

- Con un percorso attivo, toccare Menu > Dove si va?.
- 2. Individuare la sosta da aggiungere.
- 3. Toccare Vail.
- 4. Toccare l'opzione per aggiungere la sosta prima della destinazione.

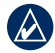

SUGGERIMENTO: per aggiungere più soste, toccare Dove si va? > Percorsi. Selezionare il percorso corrente e toccare Aggiungi o rimuovi punti.

### Percorso fino alla sosta successiva

Se sono state pianificate più soste lungo il percorso, è possibile ignorare la sosta corrente e dirigersi verso la sosta successiva.

- Con un percorso attivo, toccare Menu > Percorso.
- 2. Toccare Prossima sosta.
- 3. Selezionare la sosta successiva.
- 4. Toccare Sì.

### Uso del sistema Info Traffico FM TMC

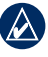

**NOTA:** Garmin<sup>®</sup> non è responsabile della precisione delle informazioni sul traffico.

Il ricevitore Info Traffico FM TMC (Traffic Message Channel) è integrato nel cavo di alimentazione per veicoli.

Per ricevere le informazioni relative al traffico, è necessario che il ricevitore Info Traffico FM e il nüvi si trovino nell'intervallo di frequenze di una stazione FM che trasmetta dati TMC. Per ulteriori informazioni sui ricevitori Info Traffico e le aree di copertura, visitare il sito Web all'indirizzo www.garmin.com/traffic.

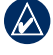

**NOTA:** il surriscaldamento dei finestrini e la vernice metallizzata possono ridurre le prestazioni del ricevitore Info Traffico.

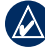

NOTA: non è necessario attivare l'abbonamento fornito con il ricevitore Info Traffico FM. L'abbonamento si attiva automaticamente una volta che il nüvi riceve le segnalazioni sul traffico dal provider del servizio. Quando si ricevono informazioni sul traffico, nell'angolo superiore sinistro della pagina Mappa viene visualizzata l'icona del traffico . L'icona del traffico assume un colore diverso a seconda delle condizioni del traffico presenti lungo il proprio itinerario o la strada che si sta percorrendo al momento.

#### Visualizzazione delle offerte

Nel Nord America, è possibile ricevere offerte relativi alla posizione attuale e vari coupon. Toccare l'offerta visualizzata sullo schermo per cercare la posizione più vicina ad essa associata. Per ulteriori informazioni, vedere il manuale dell'utente.

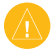

ATTENZIONE: si raccomanda di non trascrivere i codici dei coupon durante la guida.

## Uso delle funzioni vivavoce

La tecnologia wireless Bluetooth consente di collegare il nüvi al telefono cellulare in modalità wireless per utilizzarlo come dispositivo vivavoce. Per eseguire l'associazione e la connessione, accertarsi che il telefono e il nüvi siano accesi e si trovino entro una distanza di 10 metri l'uno dall'altro.

#### Associazione del telefono

- 1. Attivare il componente Bluetooth sul telefono.
- Nel nüvi, toccare Strumenti > Impostazioni > Bluetooth.
- Toccare il pulsante sotto Bluetooth, quindi toccare Attivato > OK.
- 4. Toccare il pulsante sotto Connessioni.
- 5. Toccare Aggiungi dispositivo, selezionare il telefono e toccare OK.
- Digitare il PIN Bluetooth (1234) del nüvi nel telefono.

#### Chiamata a un numero

- 1. Selezionare Telefono > Componi.
- 2. Comporre il numero e selezionare Chiama.
- Per terminare una chiamata, toccare > Riappendi.

#### Ricezione di una chiamata

Quando si riceve una chiamata, si apre la finestra Chiamata in arrivo.

- Toccare **Rispondi** per rispondere alla chiamata.
- Toccare **Ignora** per ignorare la chiamata e disattivare la suoneria.

## Ricarica del nüvi

- Collegare il cavo di alimentazione per veicoli.
- · Collegare un cavo USB.
- Collegare l'adattatore CA (accessorio opzionale).

## Reimpostazione del nüvi

- Far scorrere il tasto di accensione <sup>(1)</sup> verso sinistra e tenerlo premuto per 8 secondi.
- 2. Accendere il nüvi.

## Protezione del nüvi

- Dirigersi nella posizione di sicurezza e verificare che il nüvi riceva il segnale satellitare.
- 2. Toccare Strumenti > Impostazioni > Sicurezza.
- 3. Toccare il pulsante sotto Garmin Lock.
- 4. Inserire un PIN di quattro cifre.
- 5. Toccare Imposta.

# nüMaps Guarantee<sup>™</sup>

Per ricevere un aggiornamento mappe gratuito (se disponibile), registrare il nüvi sul sito Web http://my.garmin.com entro 60 giorni dalla prima acquisizione dei satelliti e dalla prima guida con il nüvi. Non si avrà diritto all'aggiornamento mappe gratuito se la registrazione viene effettuata telefonicamente o 60 giorni dopo la prima guida con il nüvi.

## Ulteriori informazioni

Per ulteriori informazioni sul nüvi, selezionare **Strumenti** > **Aiuto**. È possibile scaricare la versione più recente del manuale dell'utente dal sito Web www.garmin.com. Per informazioni sugli accessori, visitare il sito Web http://buy.garmin.com oppure contattare il rivenditore Garmin locale.

Garmin<sup>®</sup>, il logo Garmin e nüvi<sup>®</sup> sono marchi di Garmin Ltd. o delle società affiliate, registrati negli Stati Uniti e in altri paesi. Garmin Lock<sup>™</sup> e nüMaps Guarantee<sup>™</sup> sono marchi di Garmin Ltd. o delle società affiliate. L'uso di tali marchi non è consentito senza consenso esplicito da parte di Garmin. Il marchio e i logo Bluetooth<sup>®</sup> sono di proprietà di Bluetooth SIG, Inc. e il loro uso da parte di Garmin è concesso su licenza.

-----

© 2009-2011 Garmin Ltd. o società affiliate Codice prodotto 190-01039-51 Rev. C

Stampato a Taiwan